Карта меню Стр. 1 из 4

## Карта меню

## Список меню

| Меню "Бумага"                  | Отчеты                                  | Сеть/Порты             |
|--------------------------------|-----------------------------------------|------------------------|
| Устройство подачи по умолчаник | о Страница "Параметры меню"             | Активная сетевая плата |
| Формат и тип бумаги            | Статистика устройства                   | Меню "Сеть"            |
| Конфигурация МУП               | Страница сетевых параметров             | Меню "USB"             |
| Замена форматов                | Страница параметров беспроводной печати | Меню "Параллельный"    |
| Фактура бумаги                 | Список профилей                         | Меню SMTP              |
| Плотность бумаги               | Страница настройки NetWare              |                        |
| Загрузка бумаги                | Печать шрифтов                          |                        |
| Пользовательские типы          | Печать каталога                         |                        |
| Настройка формата Universal    | Отчет о ресурсах                        |                        |
| Безопасность                   | Параметры                               |                        |
| Другие параметры               | Общие параметры                         |                        |
| Конфиденциальная печать        | Меню "Настройка"                        |                        |
| Журнал проверки безопасности   | Меню "Оформление"                       |                        |
| Установка даты/времени         | Меню "Качество"                         |                        |
|                                | Меню "Служебные функции"                |                        |
|                                | Меню XPS                                |                        |
|                                | Меню "PDF"                              |                        |
|                                | Меню "PostScript"                       |                        |
|                                | Меню "Эмуляция PCL"                     |                        |
|                                | Меню "HTML"                             |                        |
|                                | Меню "Изображение"                      |                        |

## Панель управления принтера

На следующей диаграмме показана панель управления принтером:

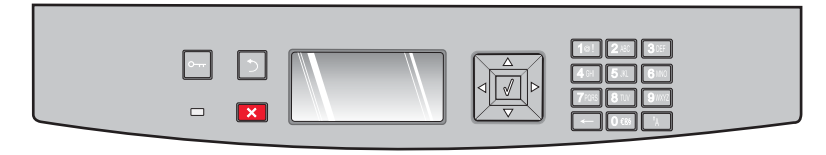

На следующих диаграммах и в таблицах представлены дополнительные сведения об элементах панели управления принтером:

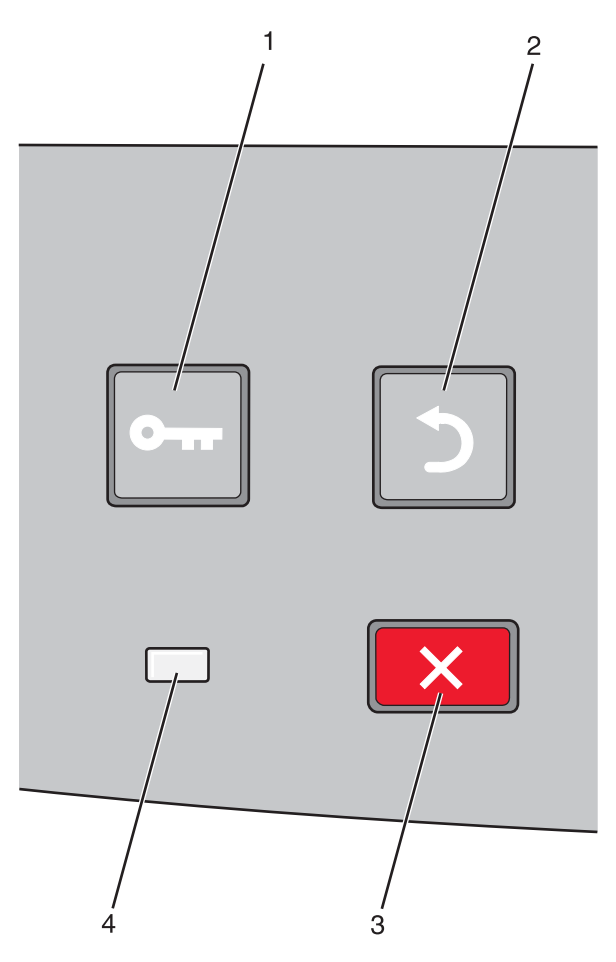

| Элемент |                    | Описание                                                                                                    |
|---------|--------------------|----------------------------------------------------------------------------------------------------|
| 1       | Кнопка меню (📼)    | Служит для открытия меню<br>Примечание. Эти меню доступны, только когда принтер находится в состоянии<br>Готов.                                                                                                    |
| 2       | Кнопка "Назад" (🍤) | Служит для возврата к предыдущему экрану.                                                                                                    |
| 3       | Кнопка "Стоп" (🗙)  | Служит для остановки всех операций, выполняемых на принтере.<br>При нажатии кнопки 🗙 во время печать на некоторое время отображается<br>сообщение Остановка. Затем отображается экран Остановлено и список<br>доступных для выбора параметров. |

| Элемент |                    | Описание                                                                          |  |
|---------|--------------------|-----------------------------------------------------------------------------------|--|
| 4       | Световой индикатор | Указывает состояние принтера.                                                     |  |
|         |                    | • Не горит — питание отключено.                                                   |  |
|         |                    | • Мигает зеленым цветом — принтер прогревается, обрабатывает данные или печатает. |  |
|         |                    | • Постоянно горит зеленым цветом — принтер включен, но не активен.                |  |
| l       |                    | • Постоянно горит красным цветом — требуется вмешательство оператора.             |  |

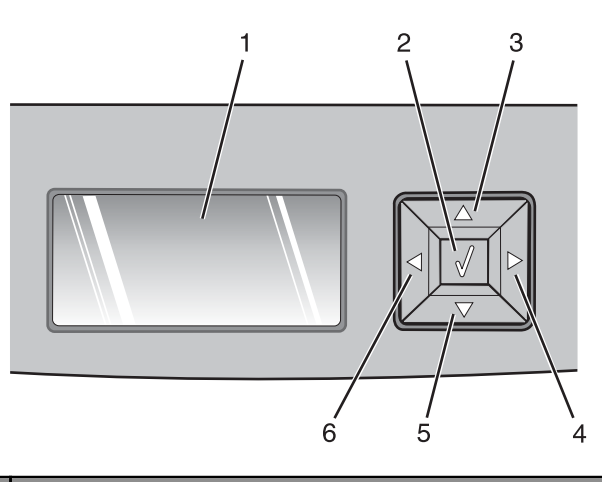

| Элемент    |                      | Описание                                                                                                    |  |
|------------|----------------------|----------------------------------------------------------------------------------------------------|--|
| 1          | Дисплей              | Отображает сообщения о состоянии принтера или возможных неполадках<br>принтера, которые необходимо устранить. На дисплее также отображаются<br>иллюстрации к инструкциям по выполнению определенных задач, например<br>устранению замятия. Для этого необходимо нажать кнопку "Показать".                                                                                                    |  |
| 2          | Кнопка "Выбрать" (🕢) | <ul> <li>Служит для открытия меню и отображения первого элемента в меню</li> <li>Служит для открытия элемента меню и отображения доступных значений и параметров. Текущий параметр по умолчанию отмечен звездочкой (*).</li> <li>Используется для сохранения отображаемого пункта меню в виде новой пользовательской настройки по умолчанию</li> <li>Примечание. Когда новый параметр сохранен в качестве нового значения по умолчанию, он остается в силе до тех пор, пока не будут сохранены новые параметры или пока не будут восстановлены значения, заданные изготовителем. Параметры, выбранные в программе, также могут изменять или отменять пользовательские настройки по умолчанию, выбранные на панели управления принтера.</li> </ul> |  |
| 3, 4, 5, 6 | Кнопки перемещения   | Нажимайте кнопки со стрелками вверх или вниз для прокрутки меню,<br>элементов меню или параметров (их значений или, иначе, настроек), а также<br>для перемещения между экранами и пунктами меню.<br><b>Примечание.</b> При каждом нажатии кнопки со стрелкой вверх или вниз проис-<br>ходит переход на один пункт в списке.<br>С помощью кнопки со стрелкой вправо или влево можно увеличить или<br>уменьшить значение или выполнить прокрутку текста с переходом на другой<br>экран.                                                                                                    |  |

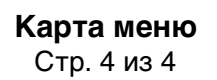

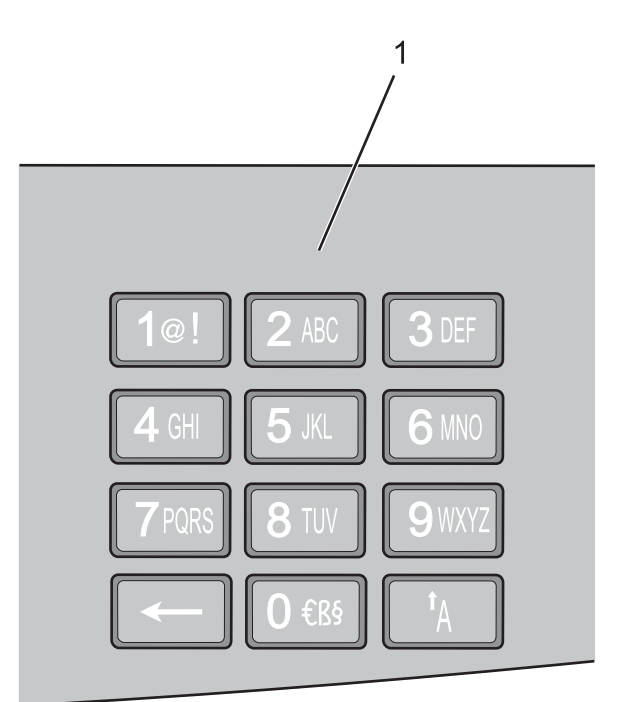

| Элеме | нт         | Описание                                                                                    |
|-------|------------|---------------------------------------------------------------------------------------------|
| 1     | Клавиатура | Если на дисплее отображаются поля для ввода, введите в них допустимые цифры или<br>символы. |